# Steps to complete 2025-2026 Online Registration Using Synergy ParentVUE

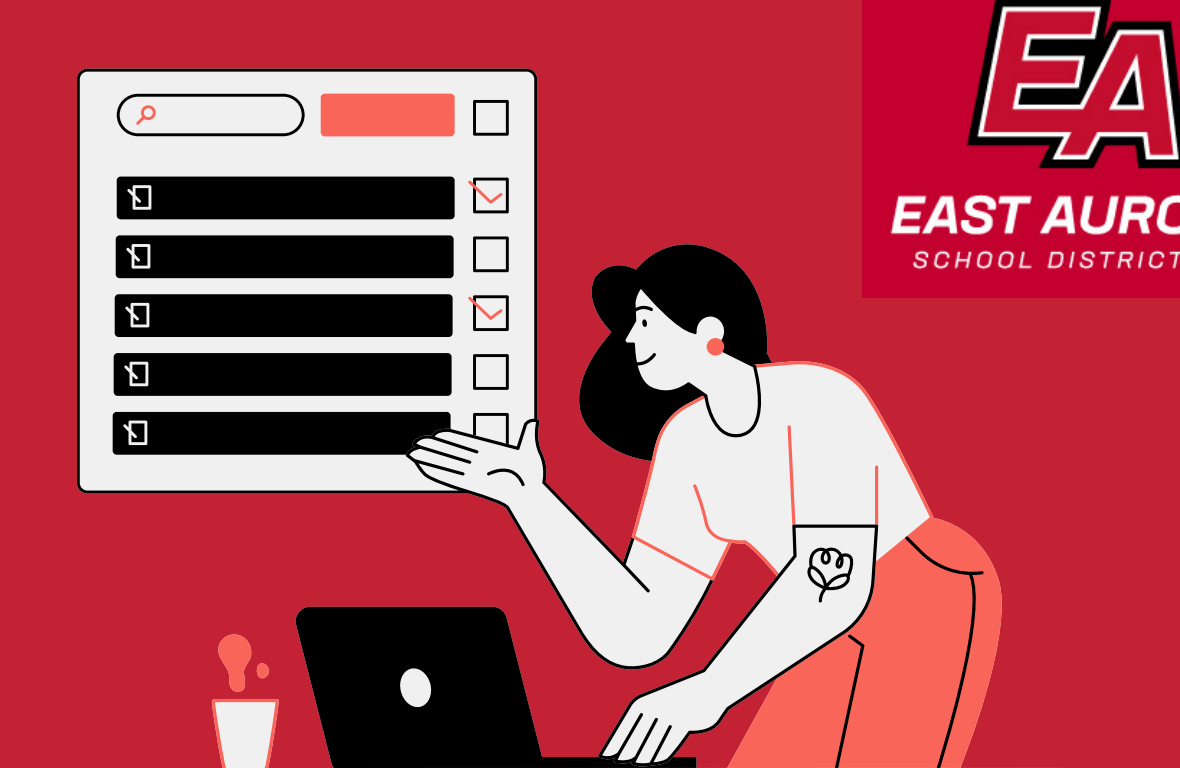

**East Aurora School District 131** 

#### **STEP 1: LOG IN**

- Log in to your ParentVUE account via browser or app.
- Enter your User Name and Password.

First-time user? Activate your account by contacting the school office or emailing <u>portalsupport@d131.org</u> for help.

| ParentVUE Account Access |            |       |        |                 |
|--------------------------|------------|-------|--------|-----------------|
|                          |            | Login |        |                 |
|                          | User Name: |       | East A | urora USD 131   |
|                          | Password:  |       |        |                 |
|                          |            |       |        | Forgot Password |
|                          |            | Logn  |        |                 |

| Network     Charlie     Recent History       Cases tender | Charile<br>J.W. Gates School (530-299-5600)                                                                                      | ]        |                                                                                    |                    | Cedire Regulation Legror<br>East Aurora USD 1:<br>Good momen, Josefna Testing, 1/15/21 |
|-----------------------------------------------------------|----------------------------------------------------------------------------------------------------|----------|------------------------------------------------------------------------------------|--------------------|----------------------------------------------------------------------------------------|
|                                                           | Home  Synergy Mail  Calendar  Attendance  Class Schedule  L Conference                                                           | No Photo | Charlie                                                                            | A Report Admension | Recent History                                                                         |
| E Studient Info                                           | Course History     Course Request     Crade Book     Heam     Feam     Report Card     School Information     School Information | No Photo | First<br>Dr. 64437<br>J.M. Orles School<br>Also Progress GJ/ is ending on 214/2025 | Alment Almence     | Recent History                                                                         |

#### **STEP 2: START REGISTRATION**

- Click Online Registration.
- Select 2025-2026 School Year.

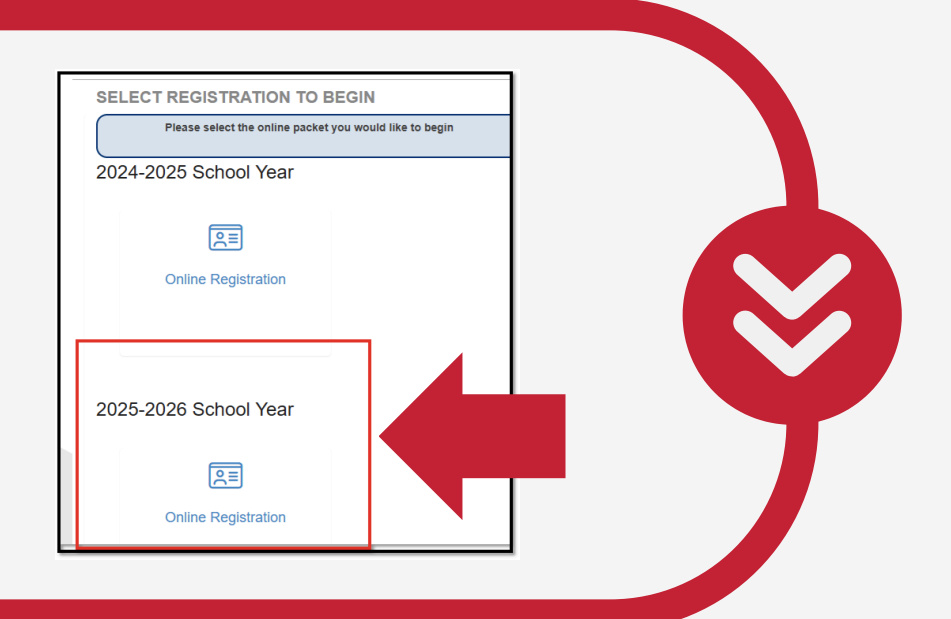

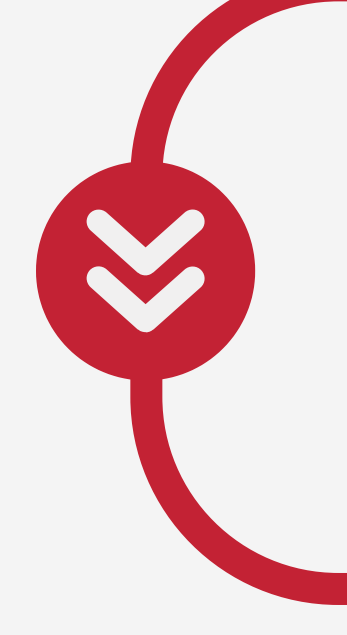

### **STEP 3: BEGIN THE PROCESS**

- Read the Introduction page and click Continue.
- If documents are required, you can:
  - Upload them at the end.
  - Or email them to enroll@d131.org

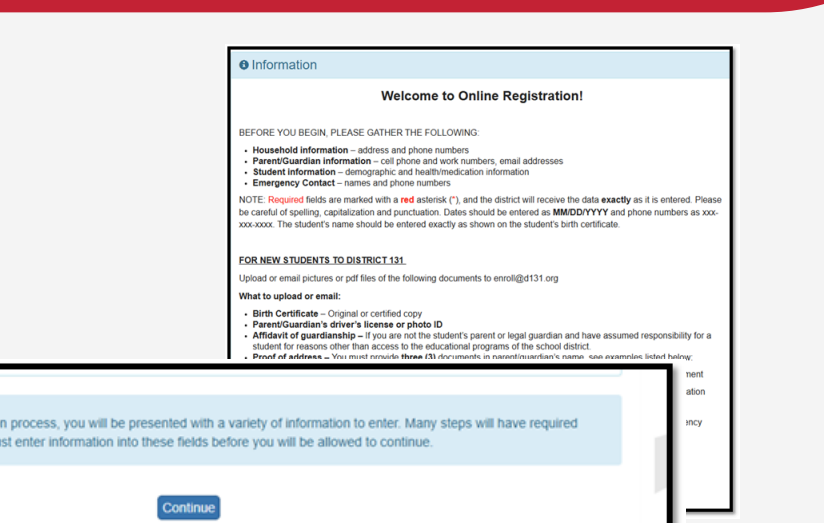

| Student S                         | Summary                                                     |                                                 |                                                               |                                                  |                                                                                                    |
|-----------------------------------|-------------------------------------------------------------|-------------------------------------------------|---------------------------------------------------------------|--------------------------------------------------|----------------------------------------------------------------------------------------------------|
| Inform                            | nation                                                      |                                                 |                                                               |                                                  |                                                                                                    |
| Below are the<br>listed please of | students East Au<br>contact your stude<br>enroll a new stud | rora School<br>ent's school i<br>dent select \$ | District has identifi<br>for assistance.<br>Save and Continue | ed as eligible for online enro                   | llment. If your student is excluded from enrollment or not                                                        |
| -                                 |                                                             |                                                 |                                                               |                                                  |                                                                                                    |
| First Name                        | Last Name                                                   | Grade                                           | School Year                                                   | School                                           | Status                                                                                                    |
| First Name<br>Charlie             | Last Name<br>Test                                           | Grade                                           | School Year                                                   | School<br>J.W. Gates School                      | Status<br>You will be updating information for Charlie Test                                                       |
| First Name<br>Charlie<br>First    | Last Name<br>Test<br>Testing                                | <b>Grade</b><br>02<br>03                        | <b>School Year</b><br>2024<br>2024                            | School<br>J.W. Gates School<br>J.W. Gates School | Status<br>You will be updating information for Charlie Test<br>You will be updating information for First Testing |

#### **STEP 4: REVIEW STUDENT SUMMARY**

- Confirm the listed student(s).
- Add a new student if needed.
- Click Save and Continue.

# STEP 5: ENTER PARENT/GUARDIAN INFORMATION

- Provide your full name.
- Follow the prompts for each section,
- A progress bar displays as you advance.
- A red asterisk(\*) indicates required information.

| se enter your first and last name below (exactly as displayed in the upper right hand corner): By typing your name into the box below you are confirming that you are the LEGAL parent/Guardian completing this registration and the data you are entering/verifying is accurate and true to the best of your knowledge. Proof of guardianship will be required to complete the registration process. Electronic Josefina Testing Signature  Josefina Testing Josefina Testing                                                                                                    | ignature                                                              |                                                                                                    |                                   |
|----------------------------------------------------------------------------------------------------|-----------------------------------------------------------------------|----------------------------------------------------------------------------------------------------|-----------------------------------|
| By typing your name into the box below you are confirming that you are the LEGAL parent/Guardian completing this registration and the data you are entering/verifying is accurate and true to the best of your knowledge. Proof of guardianship will be required to complete the registration process.<br>Electronic Josefina Testing Josefina Testing Josefina Testing Josefina Testing Testing Testing Testing Testing Testing Testing Testing Testing Testing Josefina Testing Josefina Testing Josefina Testing Testing Test | ase enter your first and last na                                      | ame below (exactly as displayed in the upper right hand corner):                                                                                                    |                                   |
| Electronic<br>Signature*<br>Josefina Testing                                                                                                    | By typing your name<br>the data you are ente<br>complete the registra | Into the box below you are confirming that you are the LEGAL parent/Suardian completing this registration an<br>ring/verifying is accurate and true to the best of your knowledge. Proof of guardianship will be required to<br>toon process. | a )                               |
| Josefina Testing                                                                                                    | Electronic                                                            | Josefina Testing                                                                                                    |                                   |
| Josefina Testing                                                                                                    | Signature *                                                           |                                                                                                    |                                   |
|                                                                                                    | ý                                                                     | losefina Testing                                                                                                    |                                   |
|                                                                                                    | By selecting Save an registration. To draw                            | d Continue, the signatures captured above will be saved for application where they are required throughout th<br>your own signature, select Clear Signature.                                                                                  | 50%                               |
| By selecting Save and Continue, the signatures captured above will be saved for application where they are required throughout th registration. To draw your own signature, select Clear Signature.                                                                                                    |                                                                       |                                                                                                    | Online Registration, Progress Bar |

East Aurora School District 131 is Committed to providing excellence in education for every student, every day.

# Steps to complete 2025-2026 Online Registration Using Synergy ParentVUE

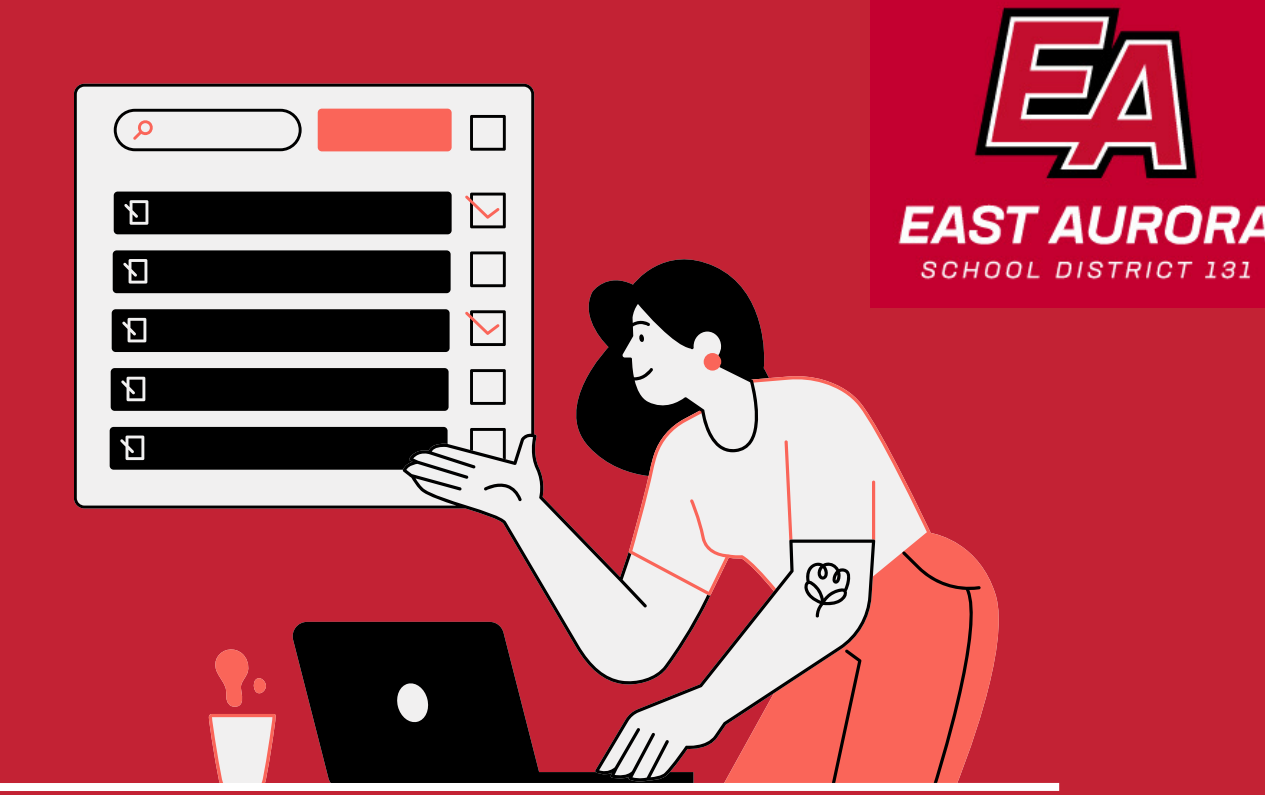

**East Aurora School District 131** 

| Home Address                         |                     |
|--------------------------------------|---------------------|
|                                      |                     |
| Address as entered from above:       |                     |
| 310 Seminary Ave<br>Aurora, IL 60505 |                     |
|                                      | Save And Continue > |
|                                      |                     |
|                                      |                     |

# STEP 6: UPDATE FAMILY INFORMATION

- Indicate if your home or mailing address has changed.
- Update Parents/Guardians of all students in the family. Click on Edit one by one until both show complete

|                           | First Name | Last Name             | Gender     | Status   |  |
|---------------------------|------------|-----------------------|------------|----------|--|
| 🖍 Edit                    | Josefina   | Testing               | Female     | Complete |  |
| 🗡 Edit                    | Martha     | Morales-Dixon         | Female     | Complete |  |
| + Add New Parent/Guardian |            |                       |            |          |  |
|                           |            | C Previous Save And C | Continue > |          |  |

| <b>STEP 7: ADD EMERGENCY</b> |  |
|------------------------------|--|
| CONTACTS                     |  |

- Add/Update Emergency contacts.
- Provide at least two emergency contacts for your family

| First Name                       | Last Name         | Gender        | Status |  |
|----------------------------------|-------------------|---------------|--------|--|
| + Add New Emergency Contact      |                   |               |        |  |
| Decline to specify any Emergence | y Contacts        |               |        |  |
|                                  | C Previous Save A | nd Continue 义 |        |  |

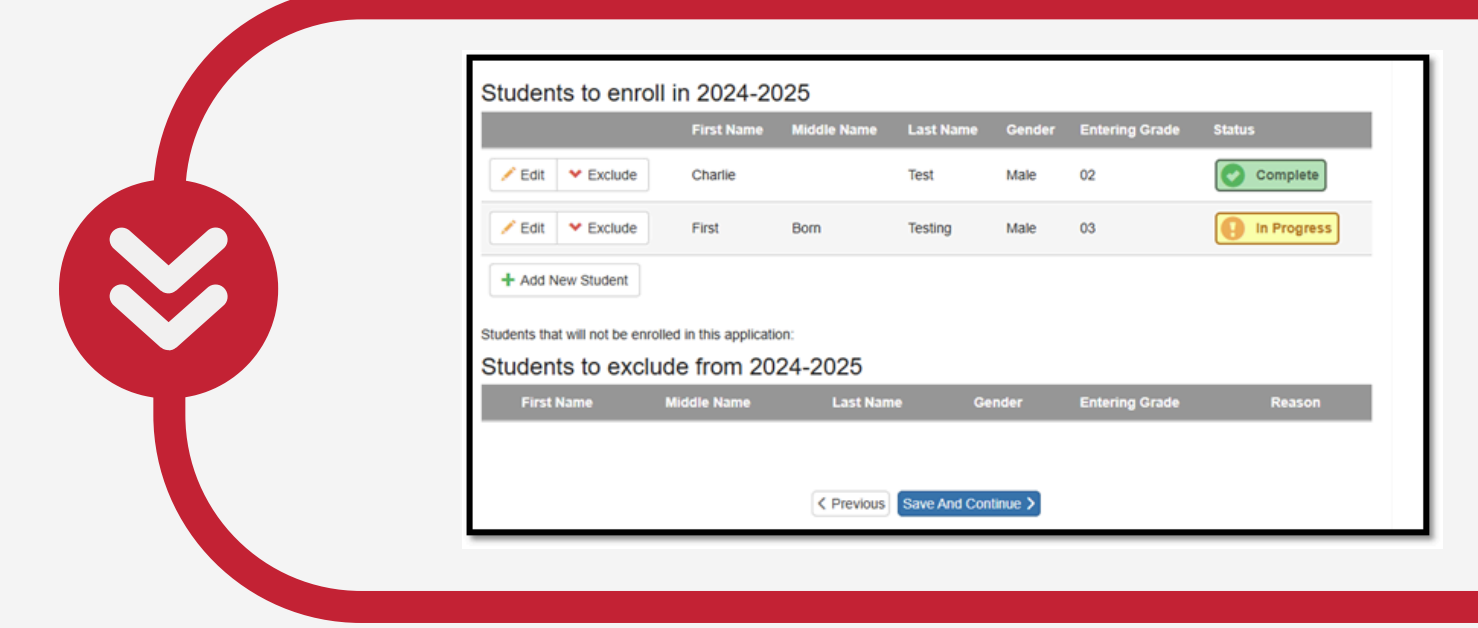

#### **STEP 8: EDIT STUDENT INFORMATION**

- Edit each student's information until marked complete.
- Adding a new student?
- Include children turning five before September 1st (eligible for kindergarten).

| PLOAD DOCUMENTS<br>d required documents<br>section.<br>atively, email them to<br><u>@d131.org</u> . | <ul> <li>STEP 9: UPLOAD DOCUMENTS</li> <li>Upload required documents<br/>in this section.</li> <li>Alternatively, email them to<br/><u>enroll@d131.org</u>.</li> </ul> | Idress Verification Type Cther Inter Inter |
|----------------------------------------------------------------------------------------------------|----------------------------------------------------------------------------------------------------|----------------------------------------------------------------------------------------------------|
|----------------------------------------------------------------------------------------------------|----------------------------------------------------------------------------------------------------|----------------------------------------------------------------------------------------------------|

### STEP 10: SUBMIT REGISTRATION

- Review all information carefully.
- Click Submit to complete your registration.

| Confirm                                                                                                    |            |
|----------------------------------------------------------------------------------------------------|------------|
|                                                                                                    |            |
| If yo<br>Pressing OK will submit the student OLR information for the 2025-2026 school year. Fr<br>this point on you will not be able to make any further changes to the OLR information in<br>portal; however, you may return to Online Registration to check the status of your<br>submission. | om<br>this |
| ОК Сапсе                                                                                                    |            |

### WHAT'S NEXT?

- Registration for current students is complete!
- If additional steps are required, a Registrar will contact you.
- For assistance, email <u>portalsupport@d131.org</u> or contact your school office.

East Aurora School District 131 is Committed to providing excellence in education for every student, every day.

# Pasos para completar la inscripción en línea 2025-2026 Usando Synergy ParentVUE

East Aurora School District 131

#### **PASO 1: INICIAR SESIÓN**

• Inicie sesión en su cuenta ParentVUE a través del navegador o la aplicación.

• Ingrese su Nombre de Usuario y Contraseña. ¿Usuario por primera vez? Active su cuenta comunicándose con la

oficina de la escuela o enviando un correo electrónico al portalsupport@d131.org para obtener ayuda.

| ParentVUE Account Access |            |       |         |                 |
|--------------------------|------------|-------|---------|-----------------|
|                          |            | Login |         |                 |
|                          | User Name: |       | East Au | rrora USD 131   |
|                          | Password:  |       |         |                 |
|                          |            |       |         | Forgot Password |
|                          |            | Login |         |                 |

م )

Ы

Ъ

Ъ

Ŋ

| AW Gates School (530-299-5600)                                                                                                    |          |                                                                                                    |                   | Code Reputation           |
|----------------------------------------------------------------------------------------------------|----------|----------------------------------------------------------------------------------------------------|-------------------|---------------------------|
| fome  Synergy Mat  Catendar  Attendarce  Cases Schedule  Attendarce  Attendarc | No Photo | Charlie                                                                                               | A Traport Advance | Recent History            |
| Course History Course Request Course Request Cade Book Heatth Report Cad Report Cad Cade Internation                                                                                                    | No Photo | First<br>D: 65431<br>JW. Great School<br>K. Progress report period Progress GV is ending on 2/14/2025 | A Deport Advance  | Recent History<br>No Data |

#### PASO 2: INICIAR EL REGISTRO

- Haga clic en Registro en línea.
- Seleccione Año escolar 2025-2026.

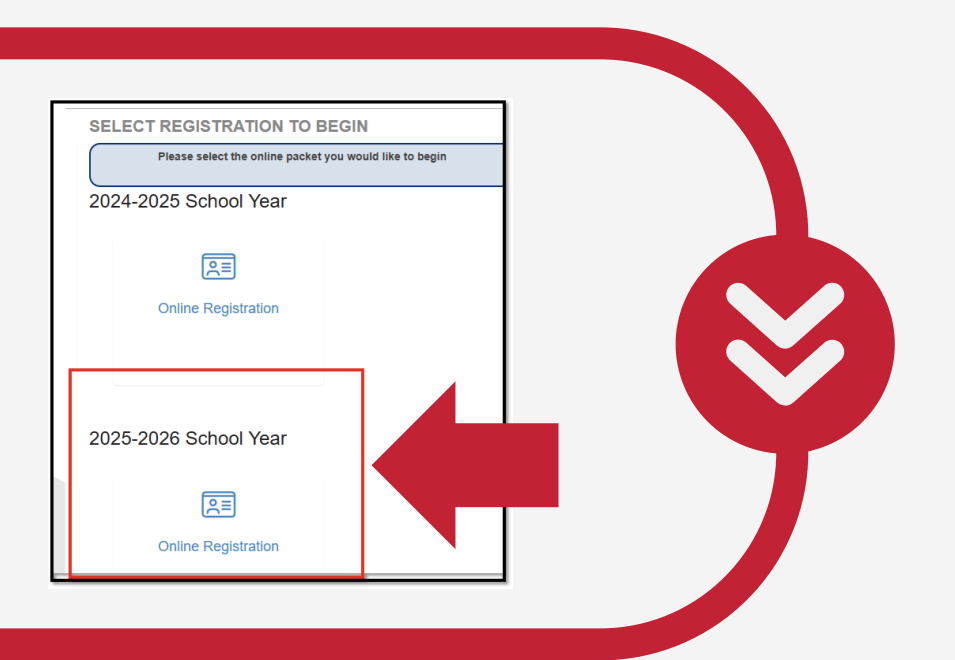

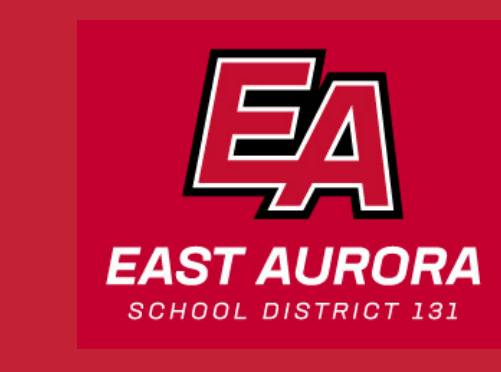

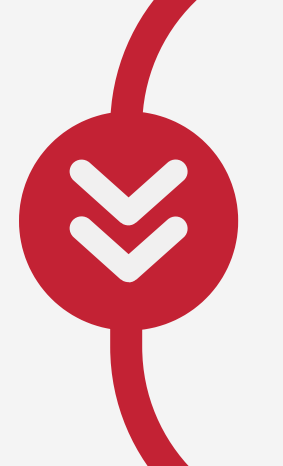

#### **PASO 3: COMIENCE EL PROCESO**

- Lea la página de Introducción y haga clic en Continuar.
- Si se requieren documentos, puede:
- Súbelos al final.
  - O envíelos por correo electrónico a enroll@d131.org

| Student S                         | ummary                                                             |                                              |                                                               |                                                  |                                                                                                    |
|-----------------------------------|--------------------------------------------------------------------|----------------------------------------------|---------------------------------------------------------------|--------------------------------------------------|----------------------------------------------------------------------------------------------------|
| Inform                            | nation                                                             |                                              |                                                               |                                                  |                                                                                                    |
| Below are the<br>listed please of | students East Au<br>contact your stude<br>enroll a <u>new stur</u> | rora School<br>ent's school<br>dent select : | District has identifi<br>for assistance.<br>Save and Continue | ed as eligible for online enro                   | ollment. If your student is excluded from enrollment or not                                                       |
|                                   |                                                                    |                                              |                                                               |                                                  |                                                                                                    |
| First Name                        | Last Name                                                          | Grade                                        | School Year                                                   | School                                           | Status                                                                                                    |
| First Name<br>Charlie             | Last Name<br>Test                                                  | Grade                                        | School Year                                                   | School<br>J.W. Gates School                      | Status You will be updating information for Charlie Test                                                          |
| First Name<br>Charlie<br>First    | Last Name<br>Test<br>Testing                                       | <b>Grade</b><br>02<br>03                     | <b>School Year</b><br>2024<br>2024                            | School<br>J.W. Gates School<br>J.W. Gates School | Status<br>You will be updating information for Charlie Test<br>You will be updating information for First Testing |

#### PASO 4: REVISAR EL RESUMEN DEL ESTUDIANTE

- Confirme los estudiantes enumerados.
- Agregue un nuevo estudiante si es necesario.
- Haga clic en Guardar y continuar.

#### PASO 5: INGRESE LA INFORMACIÓN DEL PADRE/TUTOR

- Proporcione su nombre completo.
- Siga las indicaciones de cada sección,
- Aparecera una barra de progreso a medida que avanza.

Un asterisco rojo (\*) indica la información requerida.

| Signature                                                             |                                                                                                    |                                                                               |
|-----------------------------------------------------------------------|----------------------------------------------------------------------------------------------------|-------------------------------------------------------------------------------|
| lease enter your first and last n                                     | ame below (exactly as displayed in the upper right hand corner):                                                                                                    |                                                                               |
| By typing your name<br>the data you are entr<br>complete the registra | into the box below you are confirming that you are the LEGAL parent/Guardian completing this registration an<br>ering/verifying is accurate and true to the best of your knowledge. Proof of guardianship will be required to<br>ation process. |                                                                               |
| Electronic                                                            | Josefina Testing                                                                                                    |                                                                               |
| Signature                                                             |                                                                                                    |                                                                               |
|                                                                       |                                                                                                    |                                                                               |
|                                                                       |                                                                                                    |                                                                               |
|                                                                       | Jasolina Tasting                                                                                                    |                                                                               |
| l                                                                     | posefina tesiing                                                                                                    |                                                                               |
| /                                                                     |                                                                                                    |                                                                               |
|                                                                       |                                                                                                    |                                                                               |
|                                                                       | Also Also have                                                                                                    |                                                                               |
|                                                                       | Clear Signature                                                                                                    |                                                                               |
|                                                                       | Clear Signature                                                                                                    | <ul> <li>A progress bar displays as you advance through a section.</li> </ul> |
| By selecting Save ar<br>registration. To draw                         | Clear Signature<br>id Continue, the signatures captured above will be saved for application where they are required throughout th<br>your own signature, select Clear Signature.                                                                | A progress bar displays as you advance through a section.                     |

El Distrito Escolar 131 de East Aurora está comprometido a brindar excelencia en educación a cada estudiante, todos los días.

## Pasos para completar la inscripción en línea 2025-2026 Usando Synergy ParentVUE

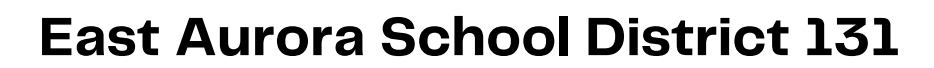

| Check here if your address has changed. |                     |
|-----------------------------------------|---------------------|
|                                         |                     |
| Address as entered from above:          |                     |
| 310 Seminary Ave<br>Aurora, IL 60505    |                     |
|                                         |                     |
|                                         | Save And Continue > |
|                                         |                     |
|                                         | Save And Continue > |

#### PASO 6: ACTUALICE LA INFORMACIÓN FAMILIAR

- Indique si su domicilio o dirección postal ha cambiado.
- Actualize a los padres/tutores de todos los estudiantes de la familia.
- Haga clic en Editar uno por uno hasta que ambos se muestren completos.

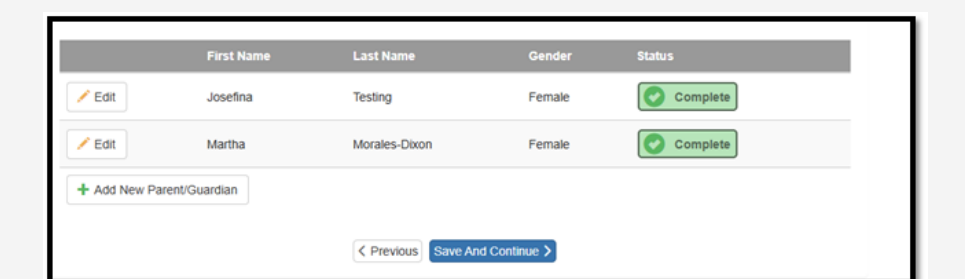

Ø

### PASO 7: AGREGAR CONTACTOS belances Agregar/actualizar contactos de emergencia. Proporcione al menos dos contactos de emergencia para su familia.

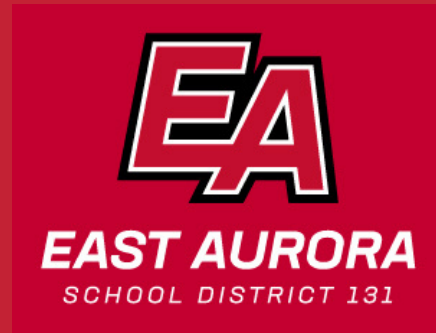

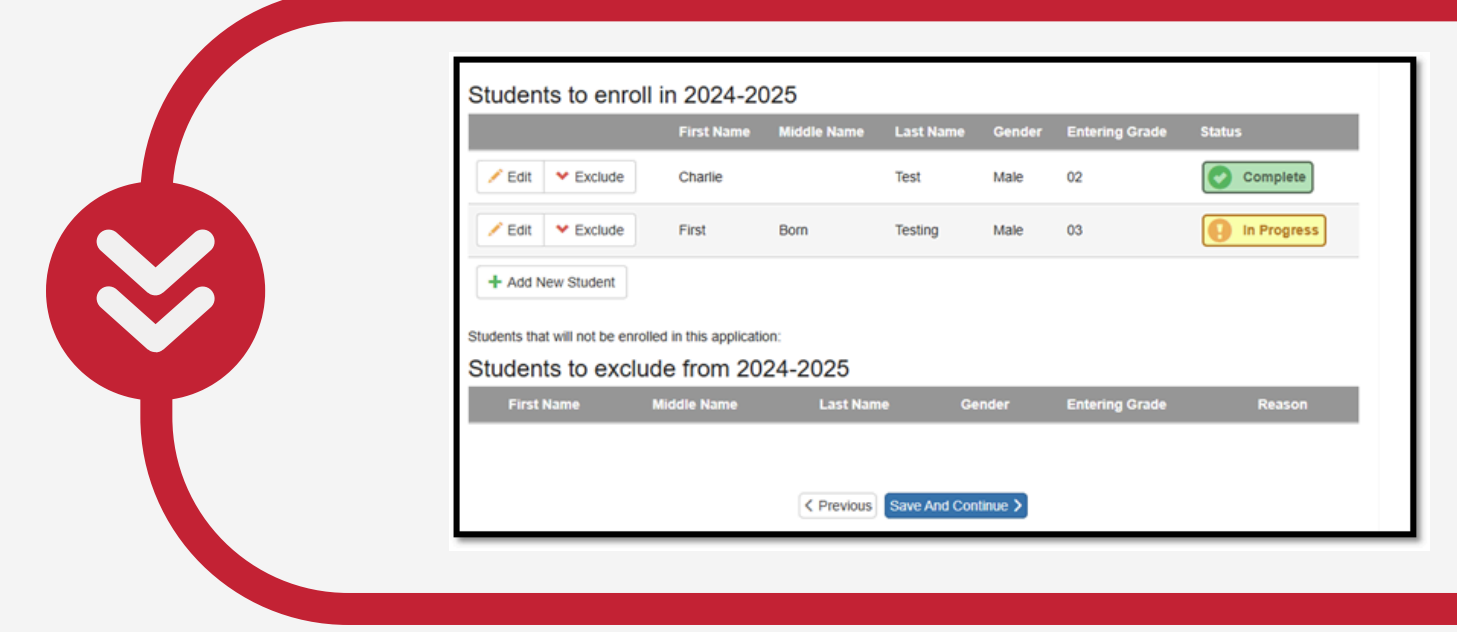

#### PASO 8: EDITAR LA INFORMACIÓN DEL ESTUDIANTE

- Edite la información de cada estudiante hasta que se marque como completa.
- ¿Agregar un nuevo estudiante?

**(** 

Ŋ

Ŋ

Ŋ

Ŋ

• Incluya a los niños que cumplan cinco años antes del 1ero de septiembre (elegibles para kinder).

| 1st Home Address Verifi | ation                                       |                          |
|-------------------------|---------------------------------------------|--------------------------|
| Document Type *         | Other                                       | ~                        |
| Select document *       |                                             |                          |
| 2nd Home Address Verif  | cation                                      |                          |
| Document Type *         | Other                                       | ~                        |
| Select document *       |                                             |                          |
| If applicable, a hard c | py will be delivered to Central Registratio | n or via enroll@d131.org |

#### **PASO 9: CARGAR DOCUMENTOS**

- Suba los documentos requeridos en esta sección.
- Alternativamente, envíelos por correo electrónico a enroll@d131.org.

| Fan | nily                                                                                          |  |
|-----|-----------------------------------------------------------------------------------------------|--|
|     | 1st Home Address Verification                                                                 |  |
|     | ✓ If applicable, a hard copy will be delivered to Central Registration or via enroll@d131.org |  |
|     | 2nd Home Address Verification                                                                 |  |
|     | ✓ If applicable, a hard copy will be delivered to Central Registration or via enroll@d131.org |  |
|     | ✓ If applicable, a hard copy will be delivered to Central Registration or via enroll@d131.org |  |
|     |                                                                                               |  |

#### PASO 10: ENVIAR REGISTRO

- Revise toda la información detenidamente
- Haga clic en Enviar para completar su registro.

| Does   | your student have a current 504 plan?: No                                                                                                    |  |
|--------|----------------------------------------------------------------------------------------------------|--|
| Edit   | Confirm                                                                                                    |  |
| If you | Pressing OK will submit the student OLR information for the 2025-2026 school year. From this point on you will not be able to make any further changes to the OLR information in this portal; however, you may return to Online Registration to check the status of your submission. |  |
| 1      | OK Cancel                                                                                                    |  |
|        |                                                                                                    |  |

### ¿QUÉ SIGUE?

- ¡La inscripción para estudiantes actuales está completa!
- Si se requieren pasos adicionales, alguien de registro se comunicará con usted.
- Para obtener ayuda, envíe un correo electrónico a portalsupport@d131.org o comuníquese con la oficina de su escuela.

El Distrito Escolar 131 de East Aurora está comprometido a brindar excelencia en educación a cada estudiante, todos los días.